## COMMENT INSTALLER SON PORTEFUEILLE DIGITAL Indie Square POUR OBTENIR SES « MUSECOINS »

- 1. Télécharger l'application « Indie Square » depuis App Store ou Google Play
- 2. Ouvrir l'application
- 3. Choisir « Create a New Wallet » pour créer un nouveau portefeuille digital

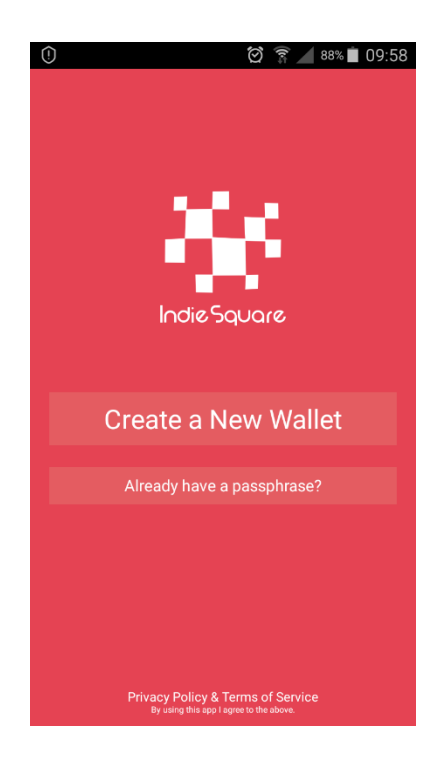

4. Gratter l'écran pour générer le mot de passe, jusqu'à ce que la barre de progrès atteigne 100%

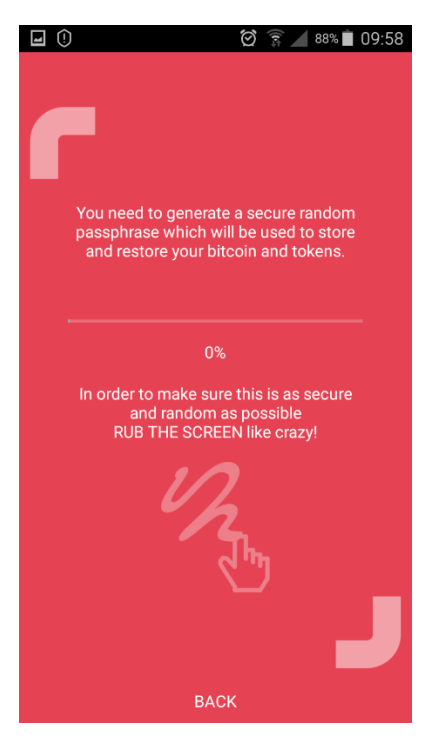

5. L'écran de confirmation apparaîtra, cliquer sur « NEXT » pour continuer

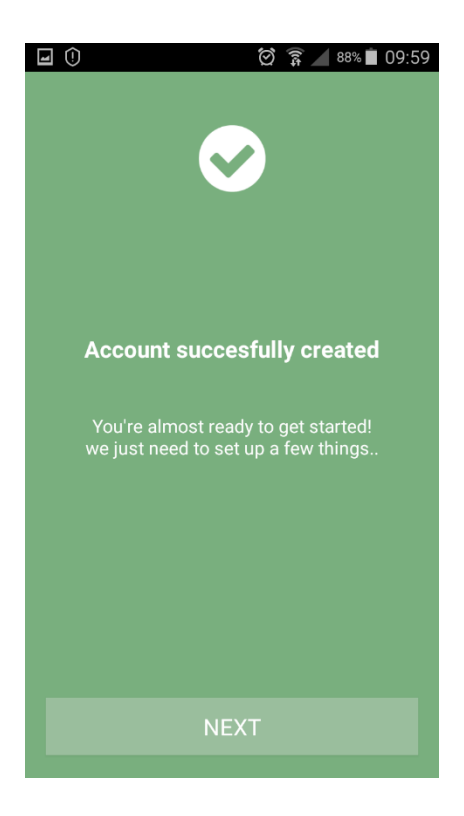

6. Noter la « recovery phrase »

La « recovery phrase », servant de mot de passe pour votre nouveau portefeuille apparaîtra. **Notez bien** la suite de 12 mots qui s'afficheront sur un bout de papier et **conservez** celui-ci à **un endroit sûr** ! **Ne perdez pas votre phrase, il n'y a aucun moyen de la récupérer** ! **Ne la confiez à personne** ! **Cette phrase donne accès à votre portefeuille digital et à l'intégralité des fonds y contenus** en cas de perte de votre téléphone.

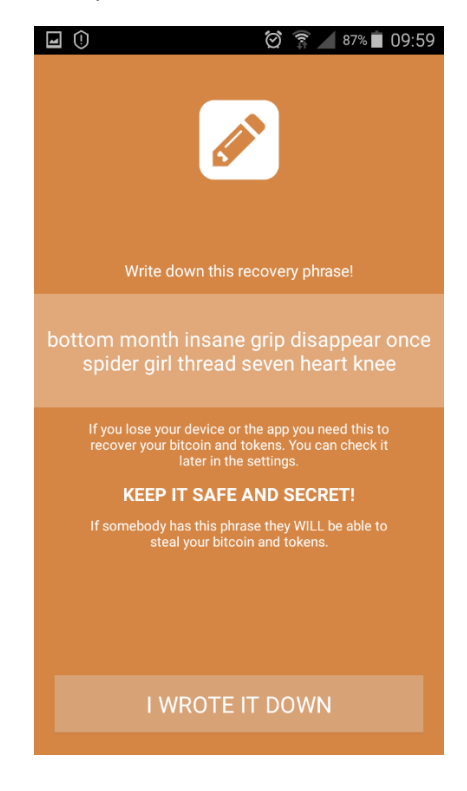

7. Définir un mode de passe personnel, composé de 4 chiffres. Celui-ci servira pour confirmer les transactions. Cliquer sur « SET PASSCODE » pour faire apparaître le clavier tactile, taper le mot de passe choisi deux fois.

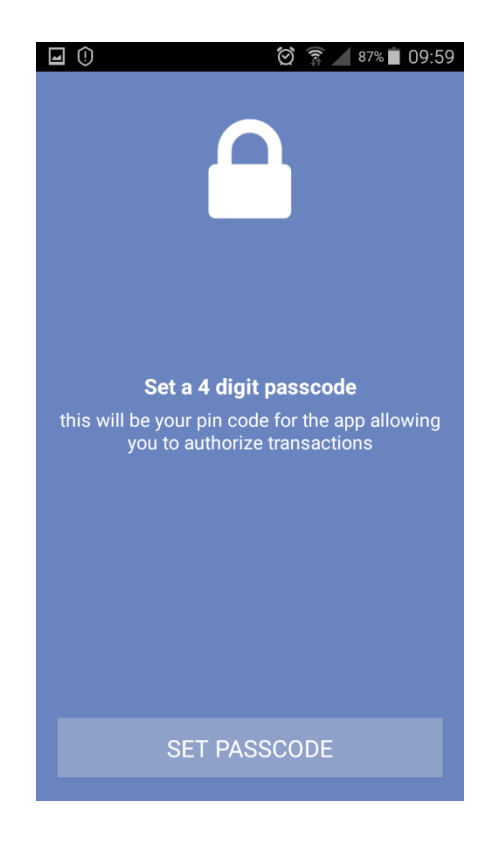

8. Voilà ! Votre nouveau portefeuille digital Indie Square est configuré !

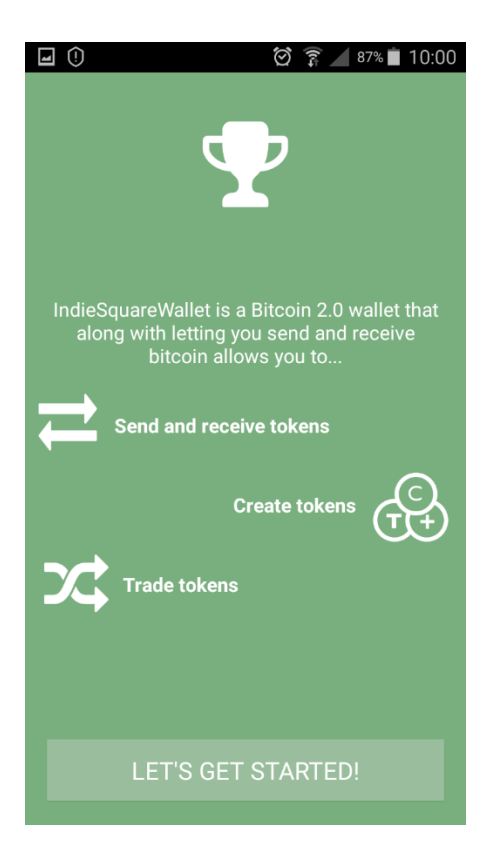

9. Faire un petit tour guidé de l'application. Cliquer sur la fenêtre d'explication pour la faire disparaître et pour continuer.

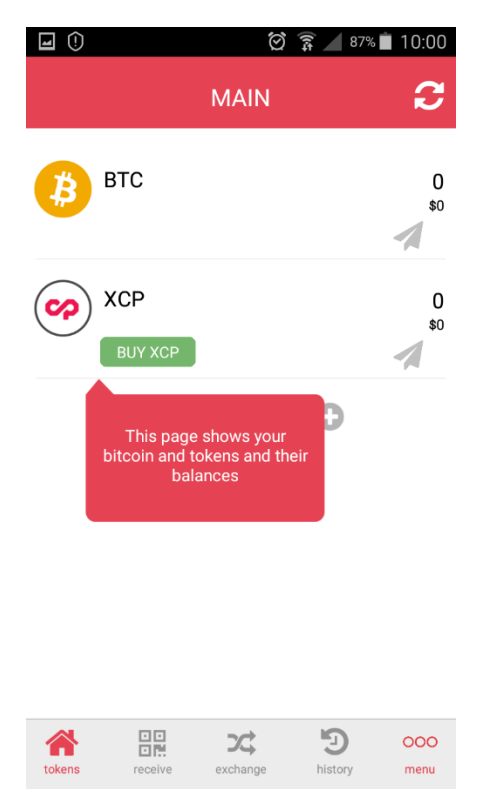

10. Cliquer sur « RECEIVE » pour afficher le QR code et l'adresse de son portefeuille pour recevoir des fonds. Il s'agit de cette adresse qu'il nous faut envoyer pour réclamer ces MUSECOINS.

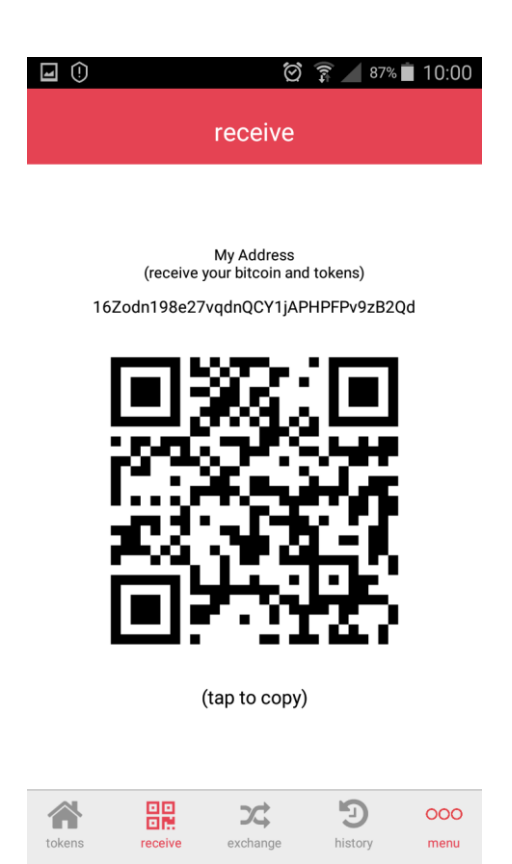